# คู่มือการให้บริการ

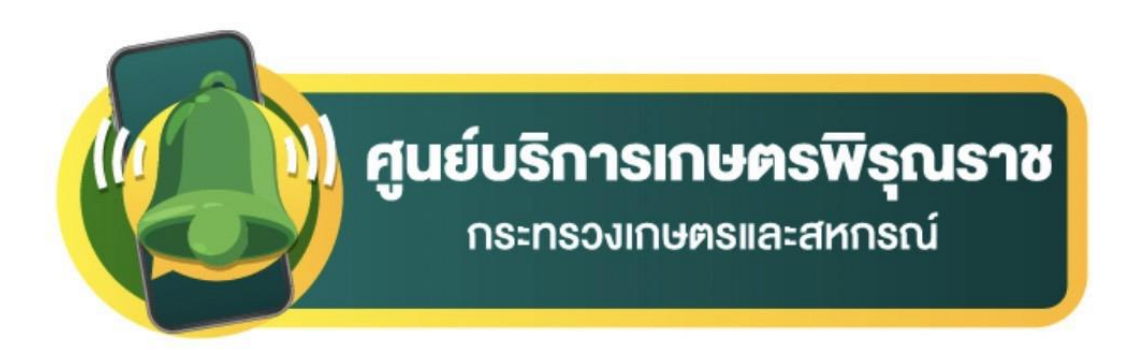

## เกษตรกรและประชาชน

#### ช่องทางการขอรับบริการ ศูนย์บริการเกษตรพิรุณราช

เกษตรกรสามารถเข้ารับบริการได้ ๒ ช่องทาง ดังนี้

๑. เข้ารับบริการ ณ ศูนย์บริการเกษตรพิรุณราช

- ระดับตำบล โดยเจ้าหน้าที่ คือ เกษตรตำบล อาสาสมัครเกษตร คลินิกเกษตรเคลื่อนที่ ศูนย์เครือข่ายหน่วยงานในสังกัดกระทรวงเกษตรและสหกรณ์ เจ้าหน้าที่ในสังกัดกระทรวงเกษตรและสหกรณ์ ทุกหน่วยงาน และเจ้าหน้าที่บันทึกผ่านระบบศูนย์บริการเกษตรพิรุณราช

 ระดับอำเภอ โดยศูนย์บริการพิรุณราชระดับอำเภอ ศูนย์บริการฯ หลักตั้งอยู่ที่สำนักงาน เกษตรอำเภอทุกอำเภอ หรือแจ้งศูนย์เครือข่ายเพื่อ ส่วนกรณีเขตพื้นที่กรุงเทพมหานคร จะตั้งอยู่ที่สำนักงาน เกษตรพื้นที่ ๑-๔ และเจ้าหน้าที่บันทึกผ่านระบบศูนย์บริการเกษตรพิรุณราช

 ระดับจังหวัด โดยศูนย์บริการเกษตรพิรุณราชระดับจังหวัด ศูนย์บริการฯ หลักตั้งอยู่ที่ สำนักงานเกษตรและสหกรณ์จังหวัดทุกจังหวัด หรือแจ้งขอรับบริการได้ที่ศูนย์เครือข่าย และเจ้าหน้าที่บันทึก ผ่านระบบศูนย์บริการเกษตรพิรุณราช

 ระดับกระทรวง โดยศูนย์บริการเกษตรพิรุณราชระดับกระทรวงศูนย์บริการฯ หลัก ตั้งอยู่ที่ สำนักงานปลัดกระทรวงเกษตรและสหกรณ์ (สกร.) หรือแจ้งศูนย์เครือข่าย และเจ้าหน้าที่บันทึกผ่านระบบ ศูนย์บริการเกษตรพิรุณราช

๒. การเข้ารับบริการผ่านระบบออนไลน์

ผ่านช่องทาง URL:พิมพ์ pirunraj.com ในหน้าเบราเซอร์ หรือแบนเนอร์ ชื่อศูนย์บริการ เกษตรพิรุณราช หน้าเว็บไซต์ของกระทรวงเกษตรและสหกรณ์ <u>www.moac.go.th</u>

#### ขั้นตอนการแจ้งขอรับบริการ

 ๑. ประชาชนจะต้องลงทะเบียนผู้ใช้ โดยคลิกที่ "ลงทะเบียน" จากนั้นป้อนข้อมูลลงทะเบียน ประกอบด้วย ชื่อผู้ใช้งาน และ รหัสผ่าน และ ข้อมูลส่วนตัว ประกอบด้วย เลขประจำตัวประชาชน คำ นำหน้าชื่อ ชื่อ นามสกุล เพศ และอีเมลล์

 ๒. เมื่อลงทะเบียนเรียบร้อย ให้คลิกที่แจ้งเรื่อง จากนั้นให้กรอกรายละเอียดของเรื่องที่ต้องการขอรับ บริการ และรายละเอียดต่างๆ ของเรื่องที่ต้องการขอรับบริการ หรือสถานที่ที่ต้องการขอรับบริการ หน่วยงาน ที่ต้องการขอรับบริการ หรือสิ่งที่ต้องการให้กระทรวงดำเนินการและช่องทางการแจ้งกลับ

๓. เลือกช่องทางการติดต่อกลับ เพื่อเป็นข้อมูลให้เจ้าหน้าที่ได้ติดต่อท่านกลับในภายหลัง

๔. คลิกที่ปุ่มส่งเรื่อง โดยระบบจะส่งเรื่องไปยังเจ้าหน้าที่ต่อไป

#### ขั้นตอนการติดตามเรื่องขอรับบริการ

๑. ประชาชนล็อกอินโดยใช้ ชื่อผู้ใช้งาน และ รหัสผ่าน ที่กำหนดไว้ก่อนหน้านี้

ระบบจะแสดงเรื่องที่ยื่นร้องเรียนเอาไว้ และ สถานะเรื่อง

### แผนผังกระบวนการทำงาน ศูนย์บริการเกษตรพิรุณราช กระทรวงเกษตรและสหกรณ์

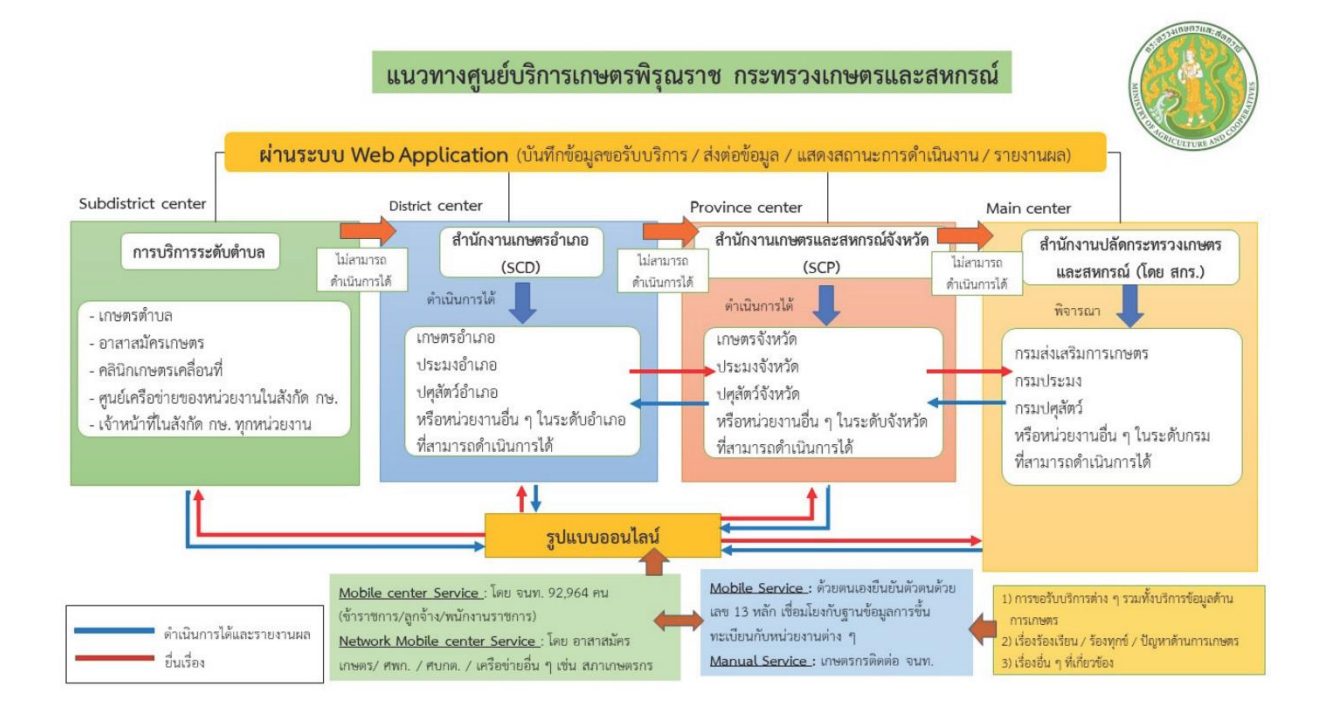